# SSL設定マニュアル書

iPad/iPhone ~ios14以降~(SSL設定変更方法)

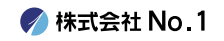

1. iPhoneを起動し、

ホーム画面から『設定』をタップ してください。

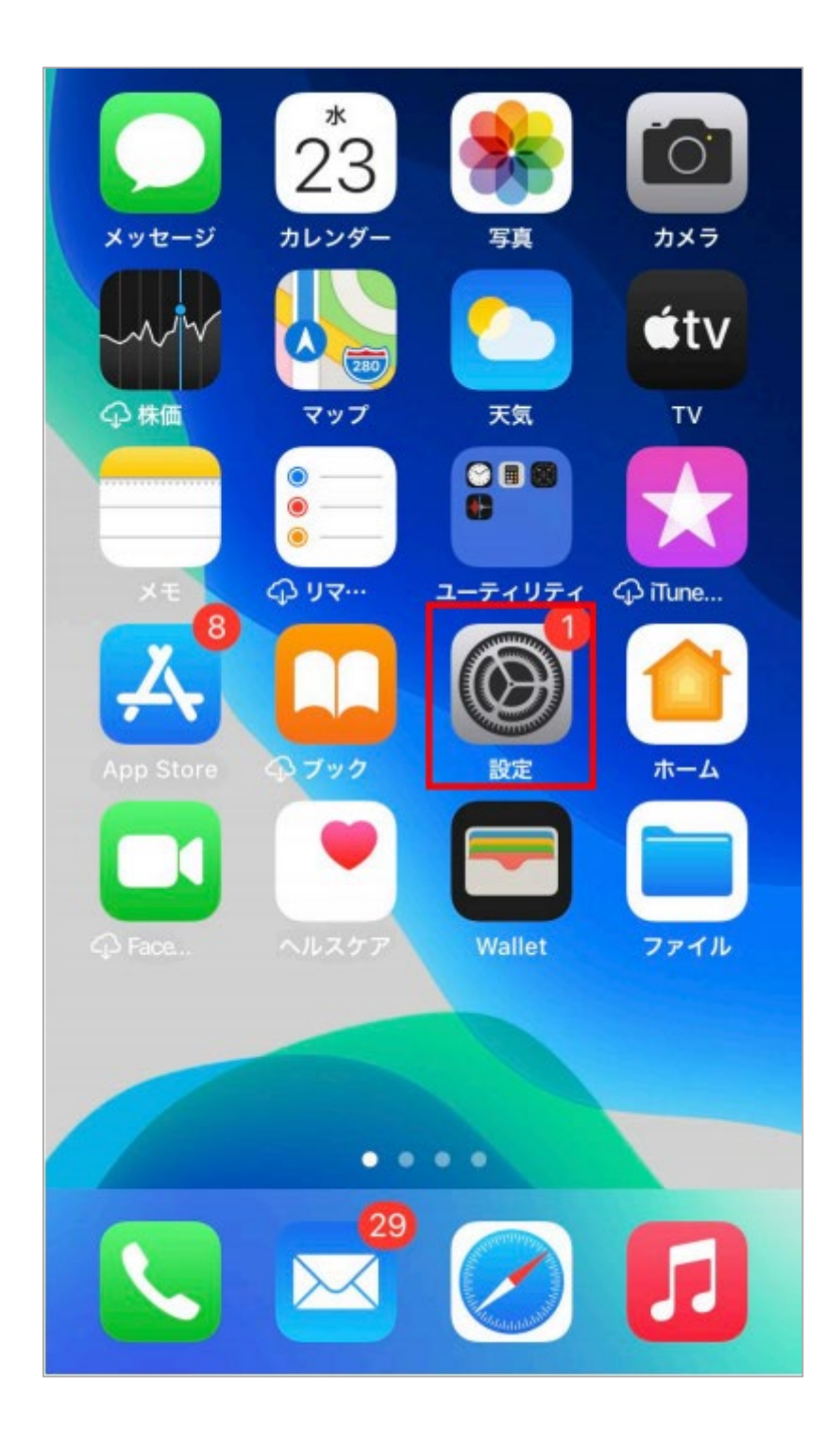

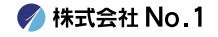

### 2.『設定』画面が表示されますので『メール』を タップしてください。

| ull au | 4G           | 9:53 | <b>9</b> 5% 🗩 |
|--------|--------------|------|---------------|
|        |              | 設定   |               |
|        |              |      |               |
| Ą      | App Store    |      | >             |
|        | WalletとApple | Pay  | >             |
|        |              |      |               |
| Ŷ      | パスワード        |      | >             |
|        | メール          |      | >             |
|        | 連絡先          |      | >             |
|        | カレンダー        |      | >             |
|        | メモ           |      | >             |
|        | リマインダー       |      | >             |
| •      | ボイスメモ        |      | >             |
|        | 電話           |      | >             |
|        | メッセージ        |      | >             |
|        | FaceTime     |      | >             |

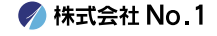

## 3.『メール』画面が表示されますので 『アカウント』をタップしてください。

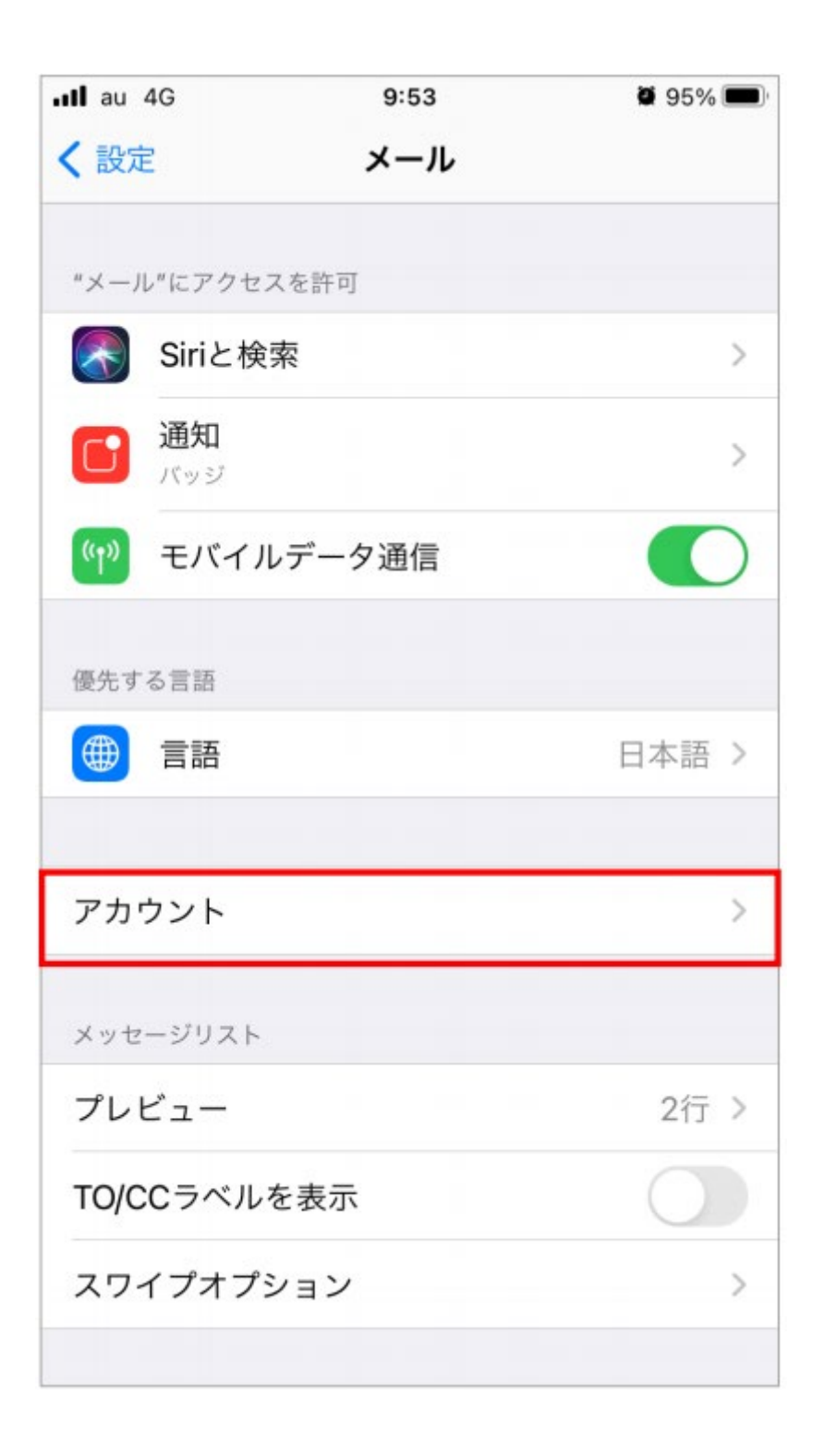

🌈 株式会社 No.1

# 4.『アカウント』設定が開きますので、今回 SSL化をするアカウントをタップしてください。

| <b>く</b> メール | アカウント  |
|--------------|--------|
| アカウント        |        |
| 104          |        |
| メール          | >      |
| アカウントを追加     | >      |
|              |        |
| データの取得方法     | ブッシュ > |
|              |        |
|              |        |
|              |        |
|              |        |
|              |        |
|              |        |
|              |        |
|              |        |
|              |        |

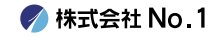

5.『受信メールサーバ』の『ホスト名』を 赤枠の通りに変更してください。 変更が終わりましたら『送信メールサーバー』の 『SMTP』をタップしてください。

| キャンセル    | Website                  | 完了 |
|----------|--------------------------|----|
|          |                          |    |
| アカウント    |                          |    |
| POPアカウント | 情報                       |    |
| 名前       | ).com                    |    |
| メール      |                          | >  |
| 説明       |                          |    |
|          |                          |    |
| 受信メールサー  | ۲۲<br>                   |    |
| ホスト名     | mail-lb.no1-server28.com |    |
| ユーザ名     |                          |    |
| パスワード    |                          |    |
|          |                          |    |
| 送信メールサー  | ノペ<br>                   |    |
| SMTP     | the second second        |    |
|          |                          |    |
| 詳細       |                          | >  |
|          |                          |    |
|          | アカウントを削除                 |    |
|          |                          |    |

《受信メールサーバー》

ホスト名

mail-lb.no1-server28.com

### 6. 一番上に表示される『プライマリサーバ』の 部分をタップしてください。

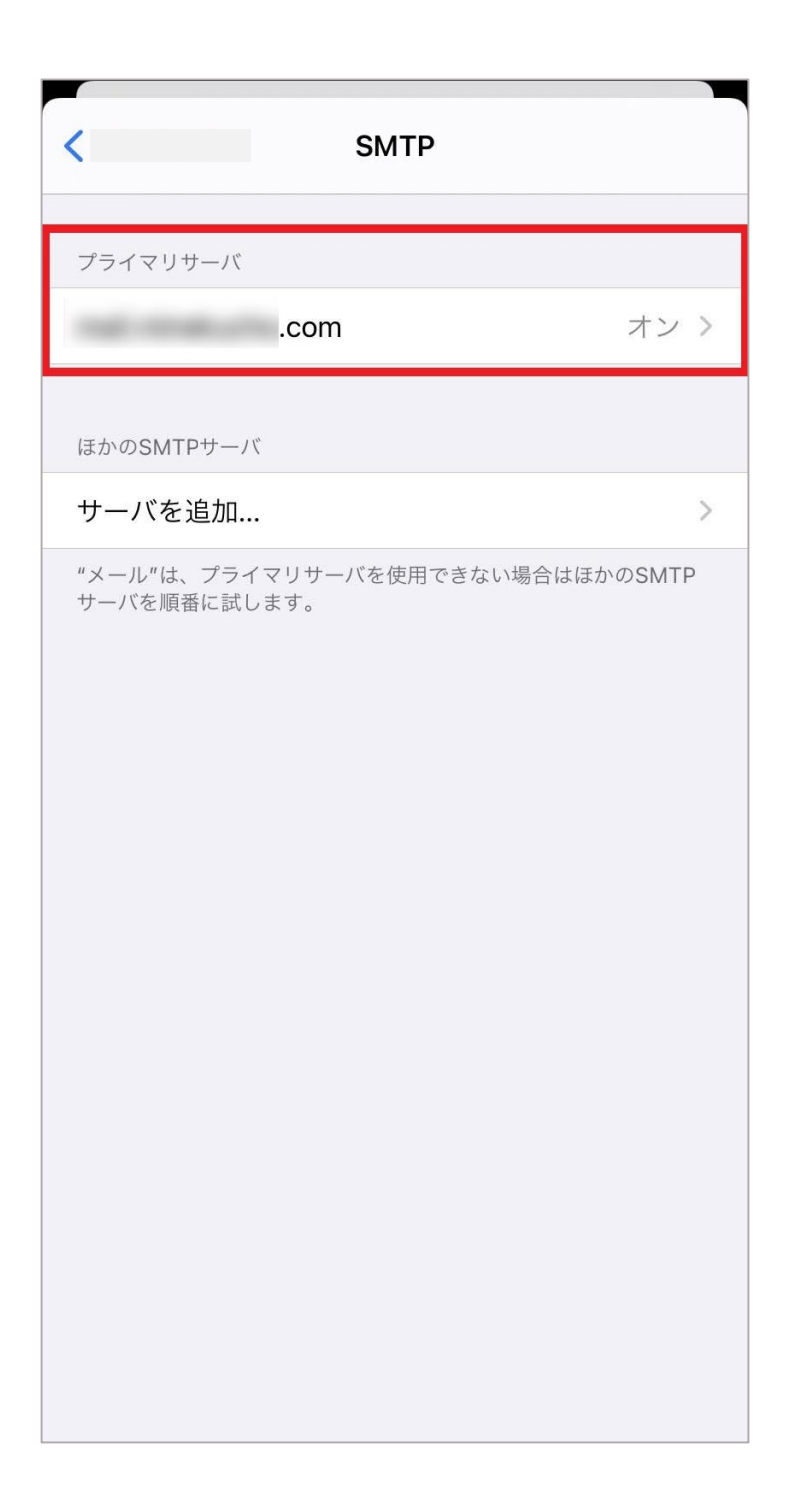

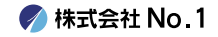

#### 7. 下記画像の赤枠内通りに変更してください。 変更出来ましたら、右上の『完了』をタップし てください。

| キャンセル mail-lb.no1-server28.c                       | com 完了  |
|----------------------------------------------------|---------|
| サーバ                                                |         |
| <sup>送信メールサーバ</sup><br>ホスト名 mail-lb.no1-server28.c | om      |
| ユーザ名 .com<br>パスワード                                 |         |
| SSLを使用                                             |         |
| 認証<br>サーバポート 465                                   | パスワード > |
| <b>_</b>                                           |         |
|                                                    |         |
|                                                    |         |
|                                                    |         |
|                                                    |         |
|                                                    |         |

《送信メールサーバー》

| ホスト名    | mail-lb.no1-server28.com |
|---------|--------------------------|
| SSLを使用  | オン(緑色)                   |
| サーバーポート | 465                      |

🌈 株式会社 No.1

### 8.前の画面に戻りますので、 左上のアカウント名をタップしてください。

| SMTP                                        |        |
|---------------------------------------------|--------|
| プライマリサーバ                                    |        |
| mail-lb.no1-server28.com                    | オン >   |
| ほかのSMTPサーバ                                  |        |
| サーバを追加                                      | >      |
| "メール"は、プライマリサーバを使用できない場合はほか<br>サーバを順番に試します。 | νΦSMTΡ |

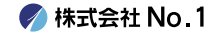

#### 9.更に前の画面に戻りますので 次は『詳細』をタップしてください。

|         |                          | - |
|---------|--------------------------|---|
| キャンセル   | <i>/</i> 完 <sup>-</sup>  | 3 |
|         |                          |   |
| アカウント   |                          | ) |
| POPアカウン | 卜情報                      |   |
|         |                          |   |
| 名前      |                          |   |
| メール     | .com                     | > |
| 説明      | 100 100 100              |   |
|         |                          |   |
| 受信メールサ  | —八                       |   |
| ホスト名    | mail-lb.no1-server28.com |   |
| ユーザ名    | ).com                    |   |
| パスワード   | х<br>-                   |   |
|         |                          |   |
| 送信メールサ  | / <sup>r</sup>           |   |
| SMTP    | mail-lb.no1-server28.com | > |
|         |                          |   |
| 詳細      |                          | > |
|         |                          |   |
|         | アカウントを削除                 |   |
|         |                          |   |

🍼 株式会社 No.1

10.『受信設定』の赤枠内をすべて下記画像通り に変更し、変更出来ましたら左上のアカウント名 をタップしてください。

| K              | 詳細             |
|----------------|----------------|
| 削除したメッセージの移動先: |                |
| 削除済メールボックス     | $\checkmark$   |
| アーカイブメールボッ     | クス             |
| 削除したメッセージ      |                |
| 削除             | 1週間後 >         |
| 77/5-31-5      |                |
| 受信設定           |                |
| SSLを使用         |                |
| 認証             | >              |
| サーバから削除        | 受信ボックスからの削除時 > |
| サーバポート 995     |                |
| S/MIME         |                |
| 署名             | いいえ >          |
| デフォルトで暗号化      | いいえ >          |
|                |                |

《受信設定》

| SSLを使用  | オン(緑色) |
|---------|--------|
| サーバーポート | 995    |

🍼 株式会社 No.1

### 11.前の画面に戻りますので 右上の『完了』をタップして、設定は終了です。

| キャンセル   | ,                        | 7            |
|---------|--------------------------|--------------|
|         |                          |              |
| アカウント   | 、                        | $\mathbf{)}$ |
|         | .1 45 ±27                |              |
| POPynyy | ▶□月₩                     |              |
| 名前      |                          |              |
| メール     | .com                     | >            |
| 説明      |                          |              |
| 受信メールサ  | <i>ーパ</i>                |              |
| ホスト名    | mail-lb.no1-server28.com |              |
| ユーザ名    | ).com                    |              |
| パスワート   | N N                      |              |
| 送信メールサ  | <b>一</b> ノペ              |              |
| SMTP    | mail-lb.no1-server28.com | >            |
|         |                          |              |
| 詳細      |                          | >            |
|         |                          |              |
|         | アカウントを削除                 |              |
|         |                          |              |

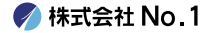